## Culture Survey Measurement: Retrieving SAQ data from QARS

This guide will assist in retrieving the Safety Attitudes Questionnaire (SAQ) data from QARS Survey

Once the results are in, here is how you retrieve the data.

**Step 1** – Select 'QARS Survey' on the homepage of QARS <u>https://qars.cec.health.nsw.gov.au</u>

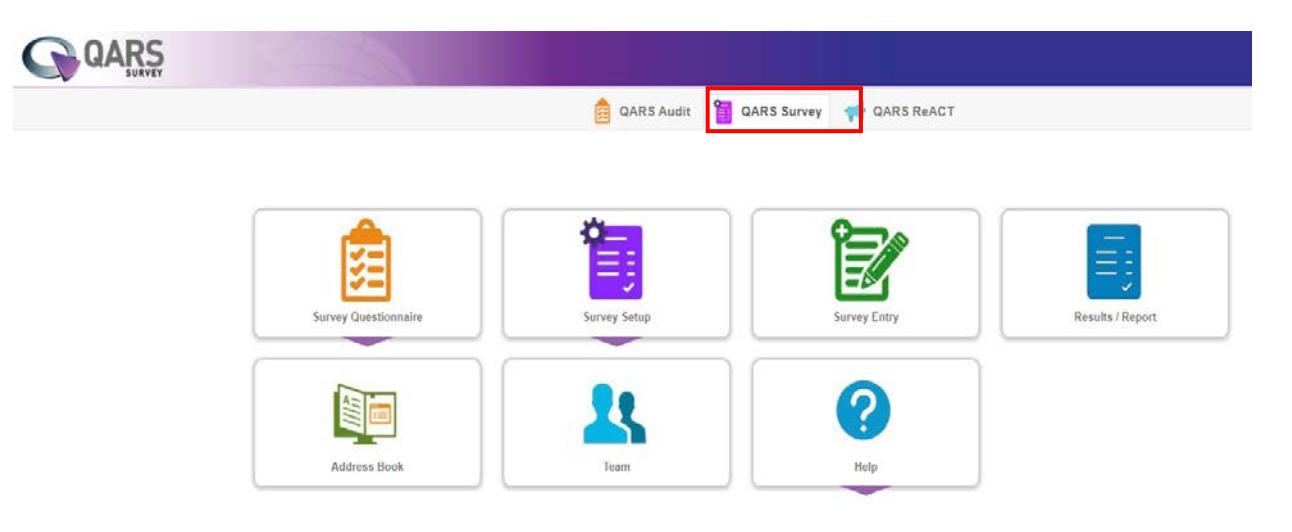

## Step 2 - Select 'Results / Report'

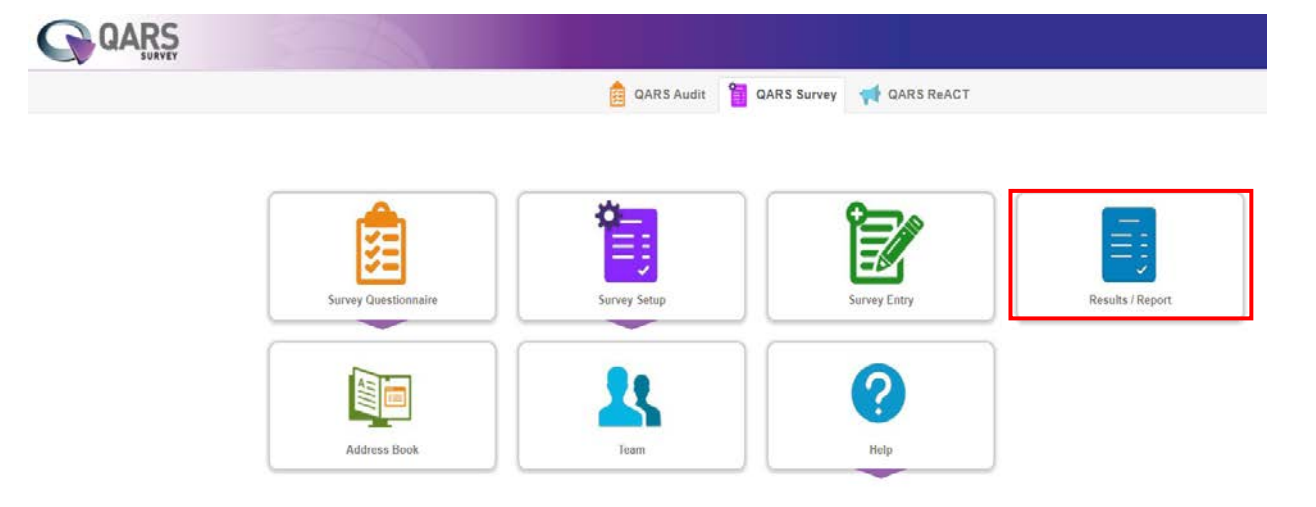

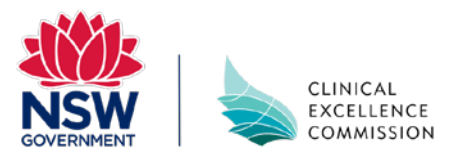

## Culture Survey Measurement: Retrieving SAQ data from QARS

## Step 3 - Select 'Show Report'

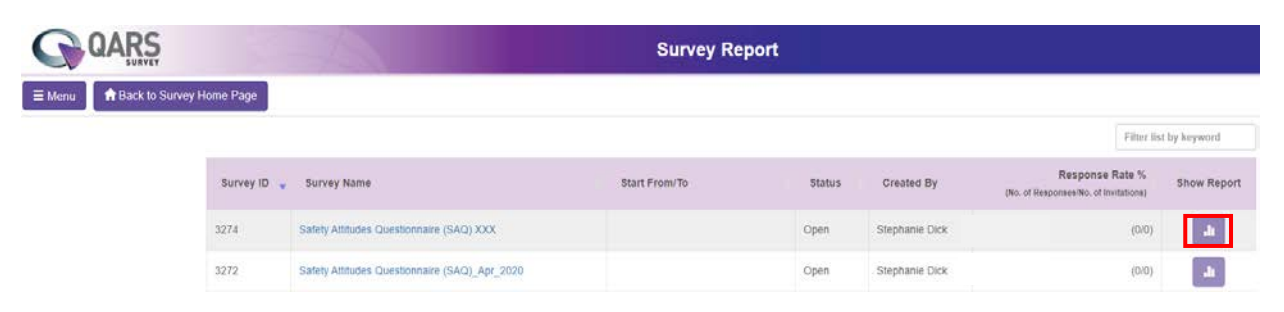

**Step 4** – Download raw data by selecting the Excel icon. Once the excel spreadsheet downloads, open it up. In a separate window, open up the SAQ Subscale and Item Calculator and follow the instructions on the first tab (or refer to the instructions in *A Guide to Safety Culture Measurement*.

| QARS   |                            | Suprav Papart                                                                                                    |                                   |                                   |                                  |                                     |                                   |                          |                     |
|--------|----------------------------|----------------------------------------------------------------------------------------------------|-----------------------------------|-----------------------------------|----------------------------------|-------------------------------------|-----------------------------------|--------------------------|---------------------|
|        | SURVEY                     | Survey Report – SAQ test                                                                                                    |                                   |                                   |                                  |                                     |                                   |                          | ×                   |
| ≡ Menu | A Back to Survey Home Page | Summary Report Responses Summary                                                                                                    |                                   |                                   |                                  |                                     |                                   |                          |                     |
|        | Survey ID 🛫 - I            | Total Responses : 10 Include Blank & Skipped Blank Bar chart Download Report: Image: Comparison of the state of the state |                                   |                                   |                                  |                                     |                                   |                          |                     |
|        | 3274 S                     |                                                                                                    |                                   |                                   |                                  |                                     |                                   |                          |                     |
|        | 3272 9                     |                                                                                                    | Disagree Stro                     | Disagree Slig                     | Neutral                          | Agree Slightly                      | Agree Strongly                    | N/A                      | Total               |
|        | 3053 S.                    | Nursing input is well received in my area                                                                                                    | 4/10<br>Row% 40.0%<br>Col%: 44.4% | 3/10<br>Row%:30.0%<br>Col%:18.8%  | 0/10<br>Row%.0.0%<br>Col%. 0.0%  | 1/10<br>Row% 10.0%<br>Col% 6.3%     | 2/10<br>Row% 20.0%<br>Col% 28.6%  | <b>0/10</b><br>Row%:0.0% | 10<br>Total%: 16.7% |
|        | 2846 III                   | In my clinical area it is difficult to speak up if I<br>perceive a problem with patient/client care                                                                                                    | 4/10<br>RowN 40.0N<br>ColN: 44.45 | 1/10<br>Row%10.0%<br>Col% 6.3%    | 2/10<br>Row% 20.0%<br>Col% 16.7% | 1/10<br>Row% 10.0%<br>Col% 6.3%     | 2/10<br>Row% 20.0%<br>Col% 28.6%  | 0/10<br>Row%.0.0%        | 10<br>Total%: 16.7% |
|        | 2347 5                     | Disagreements in my clinical area are appropriately<br>resolved (i.e. not who is right but what is best for the                                                                                                    | 1/10<br>Row% 10.0%                | 2/10<br>Row% 20.0%                | 3/10<br>Row% 30.0%               | 3/10<br>Row% 30.0%                  | 1/10<br>Row% 10.0%                | 0/10<br>Row%-0.0%        | 10<br>Total%: 16.7% |
|        | 2314 20                    | patient/client)                                                                                                    | Col%, 11,1%                       | Col% 12.5%                        | Col% 25.0%                       | Col% 18/8%                          | CoDs 14.3%                        |                          |                     |
|        | 2154 M                     | 1 have the support 1 need from other staff to care for<br>patients/clients                                                                                                    | 0/10<br>Row% 0.0%<br>Col% 0.0%    | 3/10<br>Row% 30.0%<br>Col% 18.8%  | 2/10<br>Row% 20.0%<br>Col% 16.7% | 4/10<br>Row5:40.05<br>Col5:25.05    | 1/10<br>Row% 10.0%<br>Col% 14.3%  | 0/10<br>Row%.0.0%        | 10<br>Total%: 16.7% |
|        | 1780 <sup>M</sup> U        | It is easy for staff in my clinical area to ask questions<br>when there is something that they do not understand.                                                                                                    | 0/10<br>Row%-0.0%<br>Col%: 0.0%   | 2/10<br>Row% 20.0%<br>Cot% 12.5%  | 3/10<br>Row% 30.0%<br>Col% 25.0% | 5/10<br>Rowfs/50-0%<br>Colfs: 31-3% | 0/10<br>Row%:0.0%<br>Col%: 0.0%   | 0/10<br>Row%:0.0%        | 10<br>Total%: 16.7% |
|        | Showing 1 to 8 of 8 er     | The clinicians in my area work together as a well-<br>coordinated team                                                                                                    | 0/10<br>Row%-0.0%<br>Col%. 0.0%   | 5/10<br>Row\$550.0%<br>Col% 31.3% | 2/10<br>Row% 20.0%<br>Col% 16.7% | 2/10<br>Row/s-20.0%<br>Coffs: 12.5% | 1/10<br>Row%:10.0%<br>Col%: 14,3% | 0/10<br>Row%.0.0%        | 10<br>Total%. 16.7% |
|        |                            | Total                                                                                                    | <b>9</b><br>Total%: 15.0%         | <b>16</b><br>TotaB\$: 26.7%       | 12<br>TotaB§: 20.0%              | <b>16</b><br>Total%: 26.7%          | <b>7</b><br>Total%: 11,7%         | <b>0</b><br>Total%: 0.0% | <b>60</b><br>100%   |
|        |                            |                                                                                                    |                                   |                                   |                                  |                                     |                                   |                          |                     |

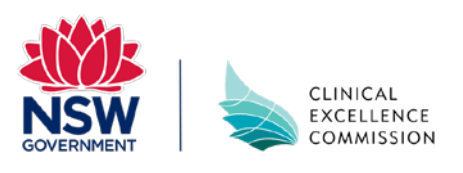